## 1 Go to https://translate.google.com

| ← → C III A translate.google.com                                                             | •       |
|----------------------------------------------------------------------------------------------|---------|
| Try a new browser with automatic translation. Download Google Chrome Dismiss                 | ×       |
| Google                                                                                       | Sign in |
| Translate                                                                                    |         |
| English Chinese Spanish Detect language 🕶 🧤 Chinese (Simplified) English Spanish 💌 Translate |         |
|                                                                                              |         |
|                                                                                              |         |
| Type text or a website address or translate a dorument                                       |         |

| ← → C Ⅲ 🔒 translate.google.com/#zł            | n-CN/zh-CN/     |           |                |            |               |                 |            |         |
|-----------------------------------------------|-----------------|-----------|----------------|------------|---------------|-----------------|------------|---------|
| Try a new browser with automatic translation. | Download Google | Chrome    | Dismiss        |            |               |                 |            |         |
| Google                                        |                 |           |                |            |               |                 |            |         |
| Translate                                     | $\wedge$        |           |                |            | 2             |                 |            |         |
| Chinese English Spanish Detect language       | •               |           |                | English    | Chinese (Simp | lified) Spanish | Trans      | slate   |
|                                               | Det ct language | Catalan   | Finnish        | Hmong      | Korean        | Nepali          | Somali     | Welsh   |
|                                               | Afrikaans       | Cebuano   | French         | Hungarian  | Lao           | Norwegian       | Spanish    | Yiddish |
|                                               | Albanian        | Chinese   | Galician       | Icelandic  | Latin         | Persian         | Swahili    | Yoruba  |
|                                               | Arabic          | Cruatian  | Georgian       | Igbo       | Latvian       | Polish          | Swedish    | Zulu    |
| 111 -                                         | Armenian        | Czech     | German         | Indonesian | Lithuanian    | Portuguese      | Tamil      |         |
| in .                                          | Azerbaijani     | Danish    | Greek          | Irish      | Macedonian    | Punjabi         | Telugu     |         |
|                                               | Basque          | Dutch     | Gujarati       | Italian    | Malay         | Romanian        | Thai       |         |
|                                               | Belarusian      | English   | Haitian Creole | Japanese   | Maltese       | Russian         | Turkish    |         |
|                                               | Bengali         | Esperanto | Hausa          | Javanese   | Maori         | Serbian         | Ukrainian  |         |
|                                               | Bosnian         | Estonian  | Hebrew         | Kannada    | Marathi       | Slovak          | Urdu       |         |
|                                               | Bulgarian       | Filipino  | Hindi          | Khmer      | Mongolian     | Slovenian       | Vietnamese |         |

## 2. Click the icon next to Detect language1 and then chose Chinese 2

3 Copy and paste the word/vocabulary you want to translate/listen. Ex: copy 你几岁from class webpage "Vocabulary words students need to know" then paste to google translate.

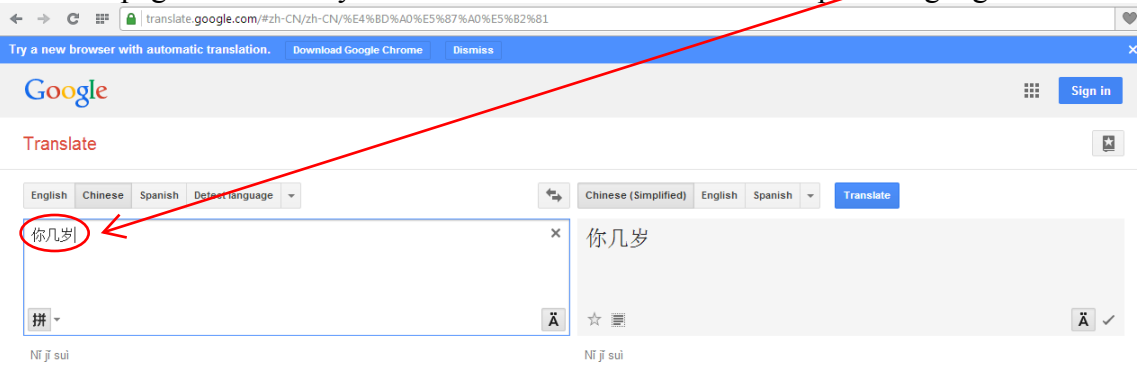

Google Translate for Business: Translator Toolkit Website Translator Global Market Finder

| 4. Click on the right side next to Translate | 1 to select English 2. |
|----------------------------------------------|------------------------|
|----------------------------------------------|------------------------|

| ← → C == [            | translate.god                                                        | ogle.com/#zh-CN/en/                                                                  | %E4%BD%A0%E5%8                                                  | 7%A0%E5%B29                                                    | 681                                                           |                                                                   |                                                            |                                    |           |   | •       |
|-----------------------|----------------------------------------------------------------------|--------------------------------------------------------------------------------------|-----------------------------------------------------------------|----------------------------------------------------------------|---------------------------------------------------------------|-------------------------------------------------------------------|------------------------------------------------------------|------------------------------------|-----------|---|---------|
| Try a new browser wit | th automatic t                                                       | ranslation. Down                                                                     | oad Google Chrome                                               | Dismiss                                                        |                                                               |                                                                   |                                                            |                                    |           |   | ×       |
| Google                |                                                                      |                                                                                      |                                                                 |                                                                |                                                               |                                                                   |                                                            |                                    |           | 1 | Sign in |
| Translate             |                                                                      |                                                                                      |                                                                 |                                                                |                                                               | 1                                                                 |                                                            | $\rightarrow$                      |           |   |         |
| English Chinese       | Spanish Det                                                          | ect language 👻                                                                       |                                                                 |                                                                | ₩.                                                            | Chinese (Simplified                                               | d) English                                                 | Spanish 👻                          | Translate |   |         |
| 你几岁<br><b>拼</b> ~     | Afrikaans<br>Albanian<br>Arabic<br>Armenian<br>Azerbaijani<br>Basque | Cebuano<br>Chinese (Simplified<br>Chinese (Traditiona<br>Croatian<br>Czech<br>Danish | Finnish<br>French<br>I) Galician<br>Georgian<br>German<br>Greek | Hmong<br>Hungarian<br>Icelandic<br>Igbo<br>Indonesian<br>Irish | Korean<br>Lao<br>Latin<br>Latvian<br>Lithuanian<br>Macedonian | Nepali<br>Norwegian<br>Persian<br>Polish<br>Portuguese<br>Puniabi | Somali<br>Spanish<br>Swahili<br>Swedish<br>Tamil<br>Teluqu | Welsk<br>Yiddish<br>Yoruba<br>Zulu | )         |   | 1       |
| Nī jī sui<br>2        | Belarusian<br>Bendati<br>Boshian<br>Bulgarian<br>Catalan             | Dutch<br>English<br>Esperanto<br>Estonian<br>Filipino                                | Gujarati<br>Haitian Creole<br>Hausa<br>Hebrew<br>Hindi          | Italian<br>Japanese<br>Javanese<br>Kannada<br>Khmer            | Malay<br>Maltese<br>Maori<br>Marathi<br>Mongolian             | Romanian<br>Russian<br>Serbian<br>Slovak<br>Slovenian             | Thai<br>Turkish<br>Ukrainian<br>Urdu<br>Vietnamese         |                                    |           |   |         |

5. You will see the translation on the right side and you can click the icon 1 to listen to Chinese

| Jimebe                                    |                                                      |       |
|-------------------------------------------|------------------------------------------------------|-------|
| Google                                    | +Huang III 🊊                                         | Share |
| Translate                                 |                                                      |       |
| Chinese English Spanish Detect language - | 4z→ English Chinese (Simplified) Spanish → Translate |       |
| 你几岁                                       | × What is your age                                   |       |
| ₽. <del>  </del> + -                      | (4) 🐹 🕁 🔳 🖉                                          | • • • |
| Nĩ jĩ suì                                 | $\mathbf{V}^{-1}$                                    |       |